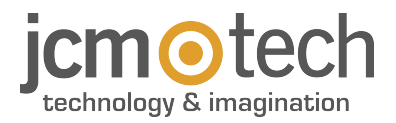

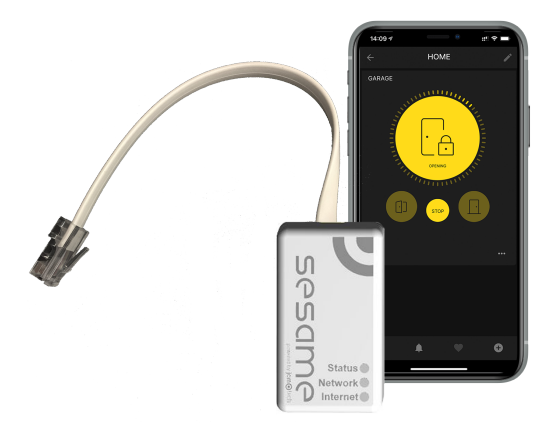

# SESAME Manual de Usuario

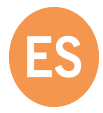

## Índice

| Instrucciones importantes de seguridad | 3    |
|----------------------------------------|------|
| Introducción                           | . 4  |
| Contenido caja                         | . 5  |
| Conexión                               | . 6  |
| Configuración                          | . 7  |
| Configurar conexión WiFi               | 7    |
| Configurar SESAME en "Honoa"           | 8    |
| Licencias                              | . 9  |
| Modo de funcionamiento                 | 11   |
| Mantenimiento                          | 12   |
| Reset del dispositvo                   | . 12 |
| Comportamiento del LED                 | 13   |
| Notas                                  | 15   |
| Datos reglamentarios                   | 16   |
| Declaración de conformidad UE          | . 16 |

## Instrucciones importantes de seguridad

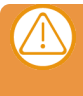

Desconectar la fuente de corriente antes de proceder a la instalación o reparación del equipo.

En cumplimiento de la directiva europea de baja tensión, le informamos de los siguientes requisitos:

- Para equipos conectados permanentemente deberá incorporarse al cableado un dispositivo de conexión fácilmente accesible.
- Este sistema solo debe ser instalado por personal cualificado que tenga experiencia en puertas de garaje automáticas y conocimientos de las normas europeas relevantes.
- La instrucción de uso de este equipo deberá permanecer siempre en posesión del usuario.
- La frecuencia de trabajo del receptor no interfiere de ningún modo con los sistemas de telemando 868 MHz.

## Introducción

SESAME es la solución para añadir conectividad a los cuadros de maniobras "VERSUS" de JCM.

Con SESAME, además de abrir y cerrar la puerta desde cualquier lugar con tu móvil, puedes conocer en todo momento el estado de la puerta.

SESAME se gestiona con la aplicación móvil "Honoa" de JCM Technologies, S.A.

• Dispositivo para el control de la puerta residencial desde un teléfono móvil.

- Enchufable a cuadro de maniobra VERSUS M8NF y KEEROLL.
- Soporta hasta 10 usuarios (licencias) distintos.
- Licencias renovables cada 5 años.
- Compatible con cualquier router via WiFi.
- Incluye web para la ayuda en la detección y resolución de incidencias.
- Compatible con Android e iOS.

#### **Prestaciones:**

- Conocer en cualquier momento el estado de su puerta.
- Abrir y cerrar la puerta desde cualquier lugar.
- Recibir avisos cada vez que alguien entre o salga de casa.
- Informa de batería baja de los dispositivos de seguridad.

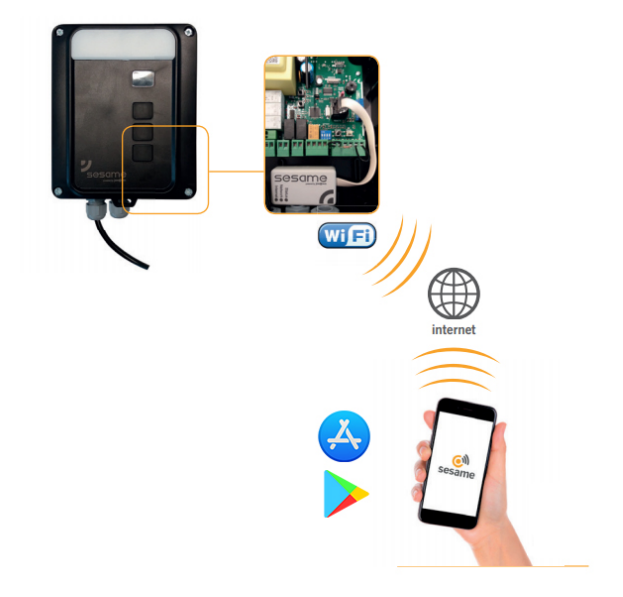

Puede ver vídeos de funcionamiento e instalación del equipo en: www.jcm-toch.com/es/JCM/sesame-cs/

#### Contenido caja

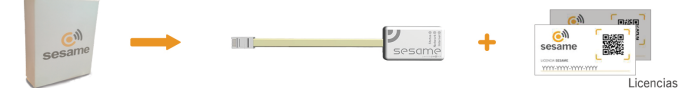

**Licencias:**sirven para dar de alta a los usuarios en la aplicación móvil. Las licencias se renuevan cada 5 años. En caso de necesitar más licencias contacte con su distribuidor.

## Conexión

Conecte el dispositivo SESAME a su cuadro de maniobras M8NF o KEEROLL (conectorRJ-45). El LED "Status" debe estar en verde parpadeando y el LED "Network" en rojo parpadeando, indicando que se debe configurar el dispositivo.

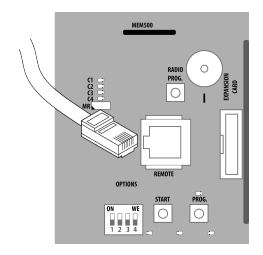

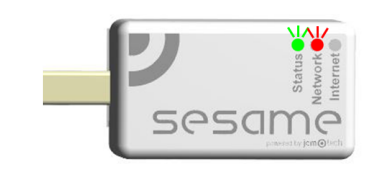

## Configuración

Una vez conectado correctamente, el equipo se debe configurar. Configurar conexión WiFi

1. En su teléfono móvil: Configuración -> WiFi & Redes -> WiFi (buscar: SESAME\_XXXXXXXXXX, no se requiere contraseña).

2. Configure la conexión SESAME\_XXXXXXXXXX la web de configuración aparecerá directamente (en caso contrario, acceda a **192.168.4.1** en su navegador):

•2.1. Busque su WiFi de casa (la señal debe ser Good o Poor para un funcionamiento óptimo) y entre la contraseña de WiFi de su casa.

•2.2. Espere hasta que los tres LEDs se fijen en verde, indicando que se ha conectado correctamente a la WiFi. Esta operación puede llegar a tardar un minuto.

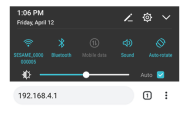

| Scan            |      |
|-----------------|------|
| WFI HOME        | Good |
| Bar Quick WFI   | Good |
| DONTSTOLEMYWIFI | Poor |
| freeWiFi        | Bad  |
| SSID            |      |
| password        |      |
|                 |      |
|                 |      |

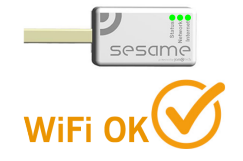

### Configurar SESAME en "Honoa"

Una vez configurada la WiFi ya es posible añadir el dispositivo en la aplicación móvil "Honoa" de JCM Technologies, S.A. Si no se tiene "Honoa" en el móvil, descargar la aplicación.

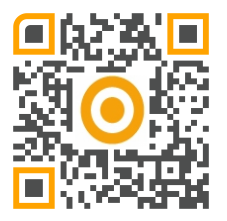

Es necesario iniciar sesión para entrar en la aplicación. Si no se tiene una cuenta, registrarse.

Dentro de la aplicación, pulsar "NUEVO DISPOSITIVO". Escanear el código QR del dispositivo SESAME o introducir la "ACTIVATION KEY".

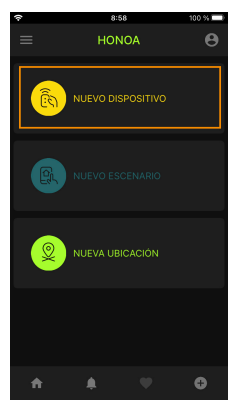

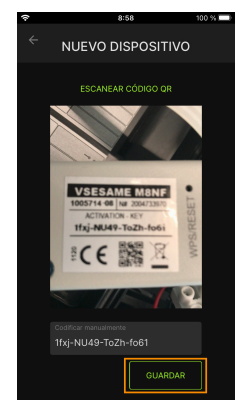

Introducir la información de los campos "Dispositivo" (ej. Sesame), "Lugar" (ej. Garaje casa) y "Ciudad" (ej. Barcelona) y pulsar "GUARDAR". El dispositivo ya está añadido en la aplicación.

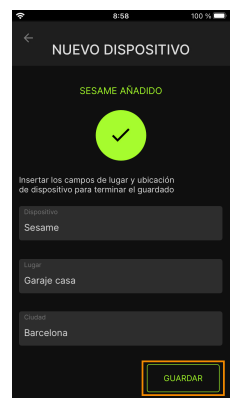

#### Licencias

Una vez añadido el dispositivo en la aplicación "Honoa" se necesita introducir una licencia para poderlo usar.

2 licencias se encuentran dentro de la caja. En caso de necesitar más licencias contacte con su distribuidor. Pulsar en "GARAJE CASA" (Lugar) y, en el dispositivo SESAME, en "LICENCIA".

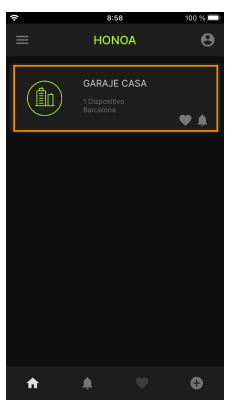

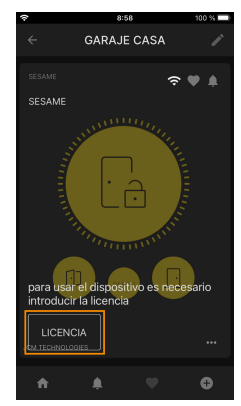

Escanear el código QR de la licencia o introducir el código manualmente. Pulsar "GUARDAR".

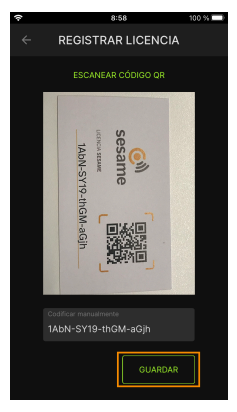

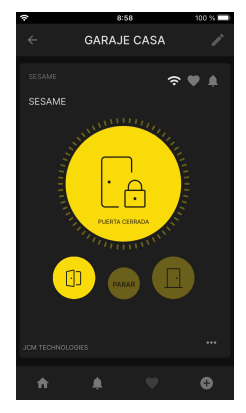

## Modo de funcionamiento

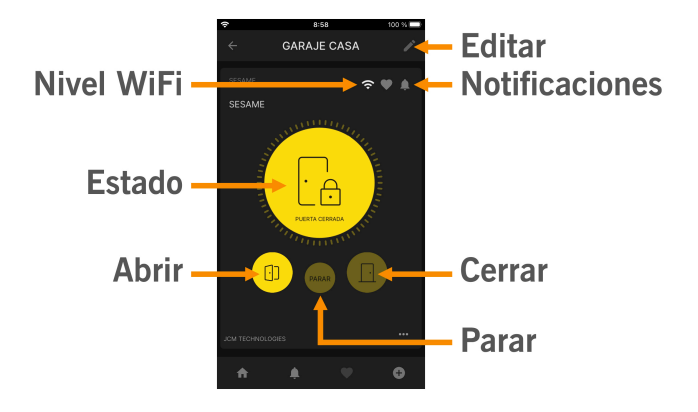

### Mantenimiento

#### Reset del dispositvo

En caso de cambiar de Wi-Fi o la contraseña de esta, haga un reset. Para resetear SESAME presione el botón WPS/ RESET durante 10 segundos, con el dispositivo conectado. El LED "Status" se fijará a verde y "Network" e "Internet" a rojo parpadeante. Deje de pulsar el botón cuando "Internet" se apague y "Network" se fije a rojo.

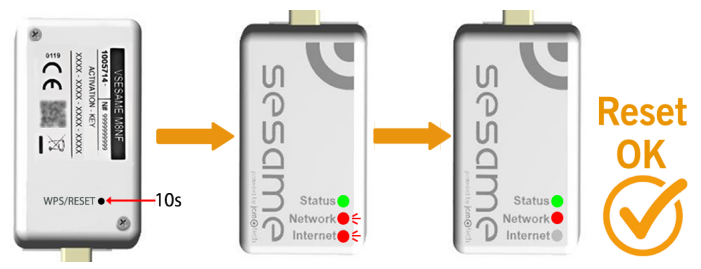

### Comportamiento del LED

| OFF                                   |                  | FIJO          |                    |                                                                    |
|---------------------------------------|------------------|---------------|--------------------|--------------------------------------------------------------------|
| Estado                                | LED de<br>estado | LED de<br>red | LED de<br>internet | Acción                                                             |
| Apagado                               | $\bigcirc$       | $\bigcirc$    | $\bigcirc$         | -                                                                  |
| Iniciando                             |                  | $\bigcirc$    | $\bigcirc$         | ESPERE                                                             |
| Configurando<br>wifi                  | ●←               | •             | $\bigcirc$         | Use la web integrada<br>o WPS para con-<br>figurar la conectividad |
| Configuración de<br>wifi interrumpida | •                |               | $\bigcirc$         | REINICIE EL<br>DISPOSITIVO                                         |
| Conectando wifi                       | •                | •             | $\bigcirc$         | ESPERE                                                             |
| Error de wifi                         | •                | •             | $\bigcirc$         | CONTRASEÑA WIFI<br>INCORRECTA.<br>COMPRUEBE EL<br>ROUTER (WIFI)    |
| Conectando a<br>internet              | ٠                | •             | ●←                 | ESPERE                                                             |
| Error de internet                     | •                | •             | •÷                 | COMPRUEBE EL<br>ROUTER<br>(INTERNET)                               |
| Conectando a la nube                  | ٠                | •             | ●←                 | ESPERE                                                             |

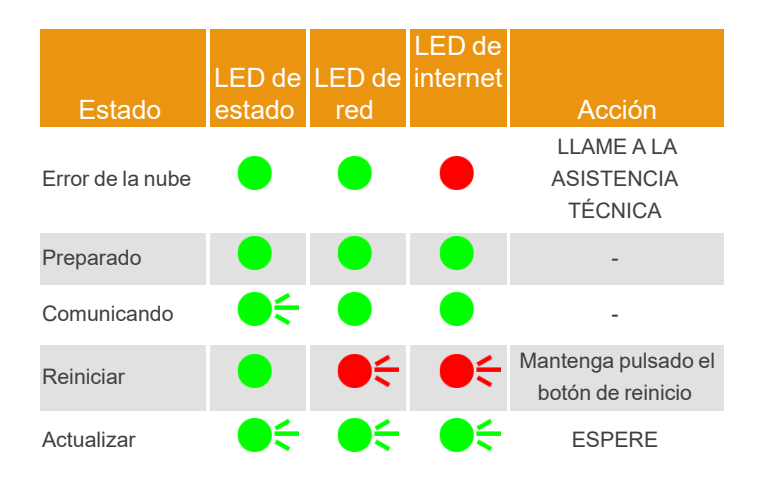

## Notas

| _     |
|-------|
|       |
| -     |
|       |
| _     |
|       |
|       |
|       |
|       |
| -     |
|       |
| _     |
|       |
|       |
| _     |
|       |
| -     |
|       |
| _     |
|       |
|       |
| _     |
|       |
| -     |
|       |
| _     |
|       |
|       |
| _     |
|       |
| -     |
|       |
| <br>_ |
|       |
|       |
| -     |
|       |
| _     |
|       |
|       |
|       |
|       |
| -     |
|       |
| _     |
|       |

### **Datos reglamentarios**

#### Declaración de conformidad UE

La empresa JCM TECHNOLOGIES, SAU declara que el producto SESAME cumple con los requisitos esenciales de la Directiva RED 2014/53/UE y de la Directiva RoHS 2011/65/UE. Ver página web https://www.jcm-tech.com/es/declaraciones/

JCM TECHNOLOGIES, SAU C/ COSTA D'EN PARATGE, 6B 08500 VIC (BARCELONA) ESPAÑA

UM\_3201188\_SESAME\_ES\_Rev02

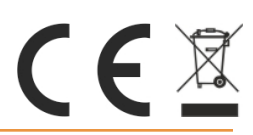

jcmtechnologies